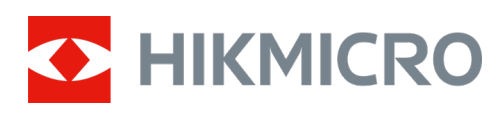

# M15 vadkamera

Felhasználói kézikönyv

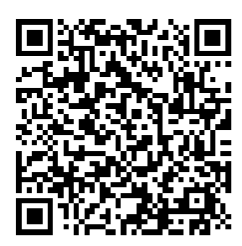

Kapcsolatfelvétel

# Tartalom

| 1. fejeze | et Áttekintés                                                 | 1  |
|-----------|---------------------------------------------------------------|----|
| 1.1       | Eszköz leírása                                                | 1  |
| 1.2       | Fő funkció                                                    | 1  |
| 1.3       | Külső megjelenés                                              | 2  |
|           | 1.3.1 Részegység                                              | 2  |
|           | 1.3.2 Jelzőlámpa                                              | 4  |
| 2. fejeze | et Előkészítés                                                | 6  |
| 2.1       | Akkumulátor behelyezése                                       | 6  |
|           | 2.1.1 Útmutató az akkumulátorhoz                              | 6  |
|           | 2.1.2 Akkumulátor behelyezése                                 | 6  |
| 2.2       | SD-kártya behelyezése                                         | 7  |
| 2.3       | SIM-kártya visszahelyezése (opcionális)                       | 7  |
| 2.4       | Az antenna felszerelése                                       | 8  |
| 2.5       | A HIKMICRO Sight telepítése                                   | 9  |
| 2.6       | Eszköz hozzáadása                                             | 9  |
| 2.7       | Firmware frissítése                                           | 10 |
| 2.8       | Az eszköz felszerelése                                        | 10 |
|           | 2.8.1 Az eszköz felszerelése szíjakkal                        | 10 |
|           | 2.8.2 Az eszköz felszerelése háromlábú állványra (opcionális) | 10 |
| 3. fejeze | et Eszközbeállítások                                          | 12 |
| 3.1       | Távvezérlő                                                    | 12 |
| 3.2       | Kamera mód beállítása                                         | 12 |
| 3.3       | Működési idő                                                  | 13 |
| 3.4       | Ütemezett felvétel                                            | 13 |
| 3.5       | Felvétel beállításai                                          | 14 |
|           | 3.5.1 Sorozatfelvétel                                         | 14 |
|           | 3.5.2 Késleltetett felvétel                                   | 14 |
| 3.6       | Passzív infravörös (PIR) érzékenység                          | 15 |
| 3.7       | Vaku kimenete                                                 | 15 |
| 3.8       | Feltölthető képek max. száma/nap                              | 15 |
| 3.9       | Eszköznév szerkesztése                                        | 16 |

| 4. fejeze                                 | t Rendszerbeállítások     | 17 |
|-------------------------------------------|---------------------------|----|
| 4.1                                       | GPS-szolgáltatás          |    |
| 4.2                                       | Dátumformátum beállítása  |    |
| 4.3                                       | SD-felülírási ciklus      |    |
| 4.4                                       | Eszközadatok megtekintése |    |
| 4.5                                       | Eszköz visszaállítása     |    |
| 4.6                                       | Eszköz törlése            |    |
| 5. fejeze                                 | t Fájlkezelés             | 19 |
| 5.1                                       | Fájlok megtekintése       |    |
| 5.2                                       | Fájlok szerkesztése       |    |
| 5.3                                       | Fájlok szűrése            |    |
| 5.4                                       | Fájlok exportálása        |    |
| Biztonsá                                  | igi utasítások            |    |
| Jogi info                                 | Jogi információk          |    |
| Szabályozással kapcsolatos információk 26 |                           |    |

# 1. fejezet Áttekintés

# 1.1 Eszköz leírása

A HIKMICRO M15 vadkamera egy nagy teljesítményű, robusztus, 4G hálózaton működő vadkamera. A nagy érzékenységű passzív infravörös (PIR) mozgásérzékelőt az állatok mozgása aktiválja. A kamera nappal élethű színes fotókat vagy videókat, éjjel pedig szupertiszta fekete-fehér képeket vagy videókat készít. A rögzített képek és videóklipek bárhol és bármikor továbbíthatók okostelefonra a 4G hálózaton keresztül.

# 1.2 Fő funkció

- Kényelmes 4G hálózati fogadás és átvitel: Az M15 támogatja a 4G mobilhálózatot, a rögzített fényképek megtekinthetőek közvetlenül a HIKMICRO Sight alkalmazáson keresztül.
- Fényképböngészés és kategóriakezelés: Böngészhet és kezelheti a rögzített képeket és videókat az albumban.
- Gazdag, mégis könnyen használható funkciók a HIKMICRO Sight alkalmazáson keresztül: Az M15 támogatja a kamera beállításainak kezelését és a kamera állapotának ellenőrzését.
- Távvezérlő: A rögzített képek és videók alkalmazásban való fogadási időközének beállítása vagy a beállítások szinkronizálása. Lásd *Távvezérlő*.

# 1.3 Külső megjelenés

# 1.3.1 Részegység

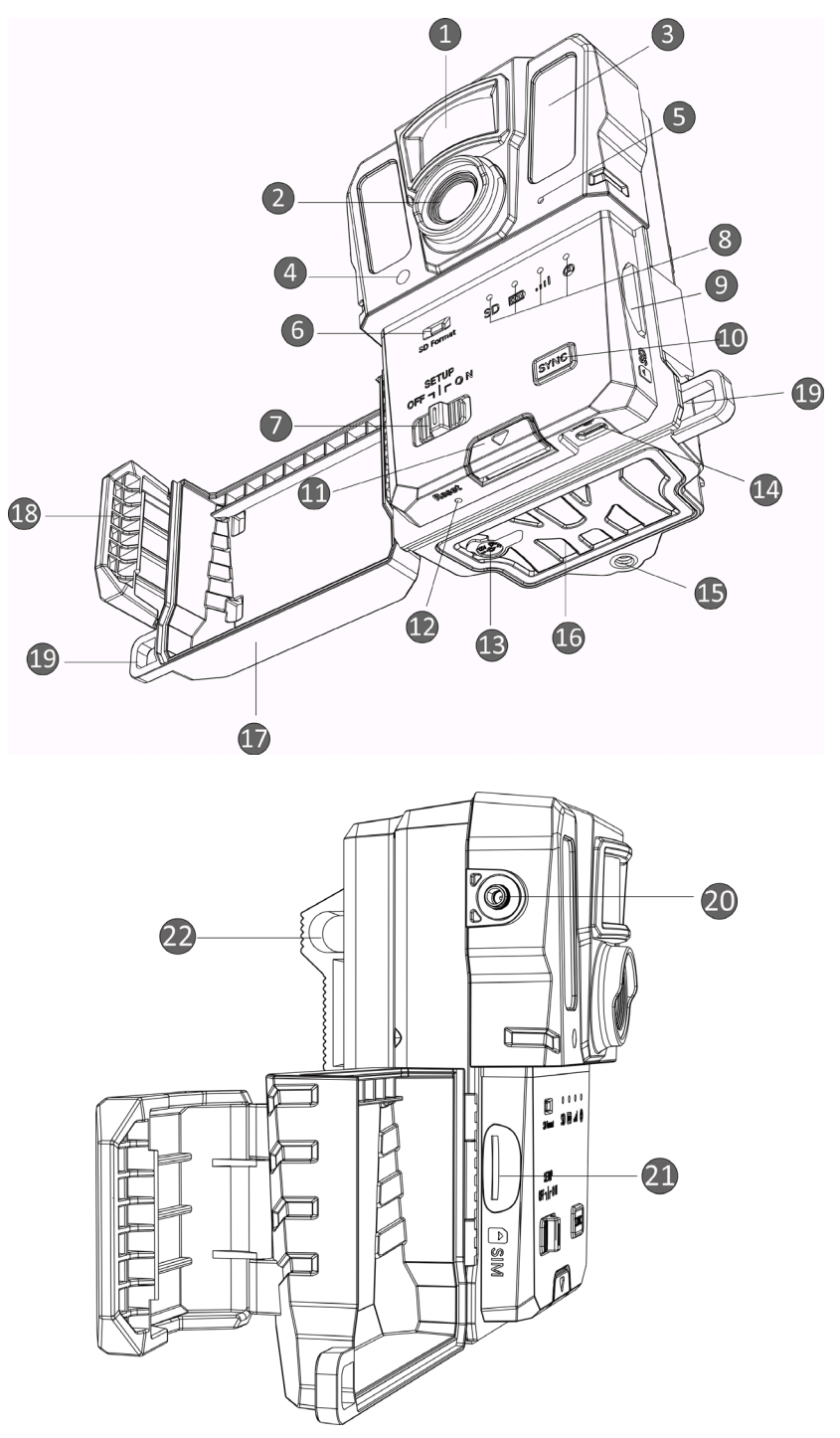

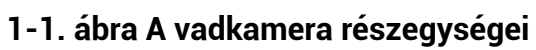

2

| Sz. | Részegység                           | Funkció                                                                                                    |
|-----|--------------------------------------|----------------------------------------------------------------------------------------------------|
| 1   | Passzív infravörös<br>(PIR) érzékelő | Észleli a célpontok mozgását, és elindítja a rögzítést.                                                                                                    |
| 2   | Lencse                               | A célpontok megtekintésére szolgál.                                                                                                    |
| 3   | Infravörös lámpa                     | Tisztán láthatóvá teszi a céltárgyat sötét<br>környezetben.                                                                                                    |
|     |                                      | Érzékeli a környezeti fényerőt                                                                                                    |
| 4   | Fényforrás                           | * Beállítási üzemmódban az eszköz akkor működik<br>normálisan, ha a jelzőlámpa folyamatosan piros színnel<br>világít.                                                                                                    |
| 5   | Mikrofon                             | Hangrögzítéshez.                                                                                                    |
| 6   | SD-kártya formázása                  | Tartsa lenyomva az SD-kártya formázásához.                                                                                                    |
| 7   | Be/Ki/Beállítás<br>kapcsoló          | <ul> <li>Be/Ki: Be-/kikapcsolja az eszközt.</li> <li>Beállítás: Kapcsoljon erre az állapotra az<br/>alkalmazás konfigurálásához.</li> </ul>                                                                                                    |
| 8   | Jelzőlámpák                          | <ul> <li>Zöld: Megfelelő működés.</li> <li>Sárga/Vörös: Kivétel történt.</li> <li>* <i>Részletes leírás, itt: Jelzőlámpa.</i></li> <li>Megjegyzés</li> <li>Beállítási üzemmódban, ha a készüléket 3 percnél hosszabb ideig nem kezeli, a készülék automatikusan munkamódba lép.</li> </ul> |
| 9   | SD-kártyanyílás                      | Az SD-kártya behelyezéséhez.                                                                                                    |
| 10  | Szinkronizálás gomb                  | Nyomja meg az alkalmazás beállításainak<br>szinkronizálásához, illetve beállítási üzemmódban a<br>manuális felvételkészítéshez.                                                                                                    |
| 11  | Kioldógomb                           | Az akkumulátortartó rekesz kinyitásához.                                                                                                    |
| 12  | Vsszaállítás                         | Az alapértelmezett beállítások visszaállításához.                                                                                                    |
| 13  | Tápcsatlakozó                        | A külső áramforrás csatlakoztatásához (12 V DC).                                                                                                    |
| 14  | C-típusú<br>csatlakozófelület        | Adatátvitelhez C-típusú kábelen keresztül.                                                                                                    |
| 15  | Háromlábú állvány<br>felszerelése    | Szabványos 1/4"-os állványra rögzítéshez.                                                                                                    |
| 16  | Akkumulátortartó<br>rekesz           | Ide helyezhetők be az akkumulátorok.                                                                                                    |

1-1. táblázat Részegységek leírása

| 17 | Védőburkolat       | A gombok és komponensek védelmére szolgál. |
|----|--------------------|--------------------------------------------|
| 18 | Fedélzár           | Zárja a védőfedelet.                       |
| 19 | Zárlyuk            | A védőfedél szíjjal történő lezárásához.   |
| 20 | Antennacsatlakozó  | Az antenna csatlakoztatásához.             |
| 21 | SIM-kártyanyílás   | A SIM-kártya behelyezéséhez.               |
| 22 | Szíjrögzítő pontok | Fűzze át a lyukakon a szíjat.              |

## **i**Megjegyzés

Beállítási üzemmódban, ha a készüléket 3 percnél hosszabb ideig nem kezeli, a készülék automatikusan munkamódba lép.

## 1.3.2 Jelzőlámpa

A készülék jelzőlámpájának leírása alább található.

| Ikon                                                                                                    | Leírás                    | Állapot                                                                                                    |
|----------------------------------------------------------------------------------------------------|---------------------------|----------------------------------------------------------------------------------------------------|
| SDSD-kártya jelzőfényeFolyamatos zöld: SD-kártya jó a<br>Villogó zöld: Hibakeresési mód<br>firmwarefrissítéskor.<br>Sárga: SD-kártya kivétel.<br>Piros: Nincs SD-kártya.<br>Kialszik: SD-kártya formázása. |                           | Folyamatos zöld: SD-kártya jó állapotban.<br>Villogó zöld: Hibakeresési módban vagy<br>firmwarefrissítéskor.<br>Sárga: SD-kártya kivétel.<br>Piros: Nincs SD-kártya.<br>Kialszik: SD-kártya formázása.                                        |
|                                                                                                    | Akkumulátor-<br>jelzőfény | Zöld: Az elem töltöttségi szintje 80%-nál<br>magasabb.<br>Sárga: Az elem töltöttségi szintje 20% és 80%<br>közötti.<br>Piros: Az elem töltöttségi szintje 20%-nál<br>alacsonyabb.<br>Villogó piros: A készülék 5 másodperc után<br>kikapcsol. |
| ₀₀ĵ∬ Jelerősség-jelző                                                                                                    |                           | Folyamatos zöld: Optimális jelerősség.<br>Sárga: Elfogadható jelerősség.<br>Piros: Elégtelen jelerősség.<br>Villogó piros: Nincs SIM-kártya/nem Mega<br>SIM-kártya van behelyezve/kommunikációs kivétel.                                      |

1-2. táblázat Jelzés leírása

| Pelhasználói fi<br>jelzője | <ul> <li>Villogó zöld: Csatlakozás a szerverhez<br/>folyamatban.</li> <li>Folyamatos zöld: Felhasználói fiók összekapcsolva,<br/>és sikeres csatlakozás a szerverkommunikációhoz.</li> <li>Villogó piros: Felhasználói fiók összekapcsolva, de<br/>a csatlakozás a szerverkommunikációhoz nem<br/>sikerült.</li> <li>Folyamatos piros: A felhasználói fiók nincs<br/>összekapcsolva.</li> </ul> |
|----------------------------|----------------------------------------------------------------------------------------------------|
|----------------------------|----------------------------------------------------------------------------------------------------|

## **i**Megjegyzés

Ha minden jelzőfény először zöldre vált, majd kialszik, az azt jelenti, hogy az eszköz alaphelyzetbe állítást hajt végre.

# 2. fejezet Előkészítés

# 2.1 Akkumulátor behelyezése

## 2.1.1 Útmutató az akkumulátorhoz

- Arra figyeljen, hogy az akkumulátorok megfelelően működjenek a -20 °C 55 °C (-4 °F - 131 °F) hőmérséklet-tartományban.
- Ha hosszabb ideig nem használja az eszközt, vegye ki az elemeket.
- Az eszköz újratölthető akkumulátorokkal vagy AA-típusú szárazelemekkel működik. A szükséges akkumulátorfeszültség 1,5 V és 2 V közötti.
- Az akkumulátorok üzemideje a különböző funkcióbeállításoktól függ.

## 2.1.2 Akkumulátor behelyezése

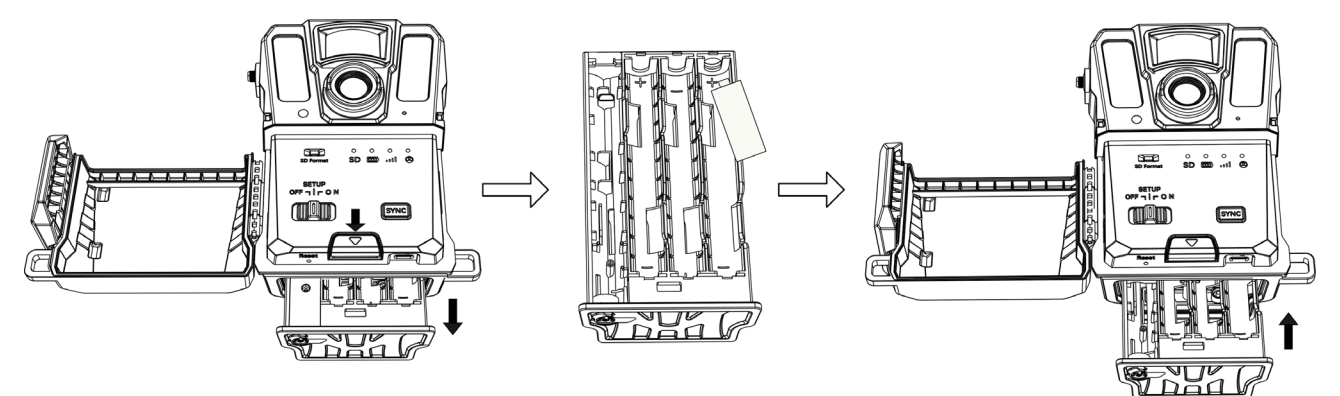

#### 2-1. ábra Akkumulátorok behelyezése

- 1. Nyomja meg az akkumulátortartó rekeszt kioldógombját.
- 2. Húzza ki az akkumulátortartó rekeszt.
- 3. Helyezzen be hat vagy tizenkét AA-típusú akkumulátort/elemet a pozitív és negatív jelzéseknek megfelelően.
- 4. Helyezze vissza az akkumulátortartó rekeszt úgy, hogy az a helyére kattanjon.

## 2.2 SD-kártya behelyezése

## **i**Megjegyzés

- Fokozottan figyeljen a behelyezés irányára, különben az SD-kártya beragadhat a nyílásba.
- Az SD-kártya kapacitása nem haladhatja meg a 64 GB-ot, különben az eszköz nem tudja pontosan érzékelni a kártya állapotát.
- Az SD-kártya mérete 32 mm × 24 mm lehet.

## Lépések

- 1. Ellenőrizze, hogy az SD-kártya behelyezésének iránya helyes-e (lásd a képen).
- 2. Nyomja be az SD-kártyát kattanásig.

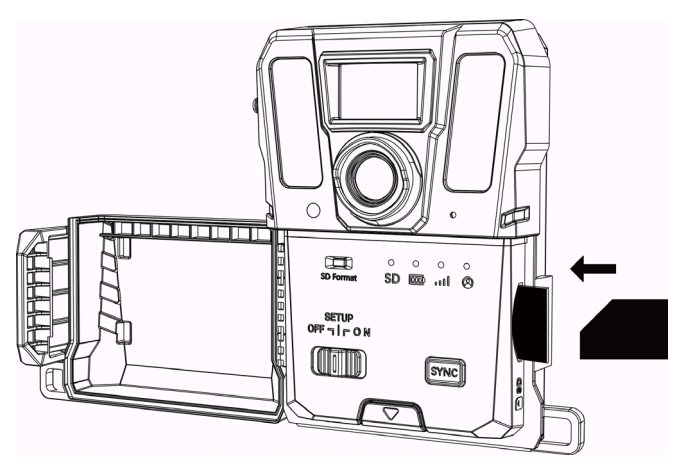

2-2. ábra SD-kártya behelyezése

# 2.3 SIM-kártya visszahelyezése (opcionális)

## **i**Megjegyzés

- A SIM-kártya be van helyezve az eszközbe. NE helyezze vissza a SIM-kártyát, ha nem szükséges.
- Fokozottan figyeljen a behelyezés irányára, különben a SIM-kártya beragadhat a nyílásba.

- 1. Nyomja befelé a SIM-kártyát, majd engedje el, amikor egy kattanást hall. Vegye ki a SIM-kártyát, amint az felugrik.
- 2. Ellenőrizze, hogy a SIM-kártya behelyezésének iránya helyes-e (lásd a képen).
- 3. Nyomja be a SIM-kártyát kattanásig.

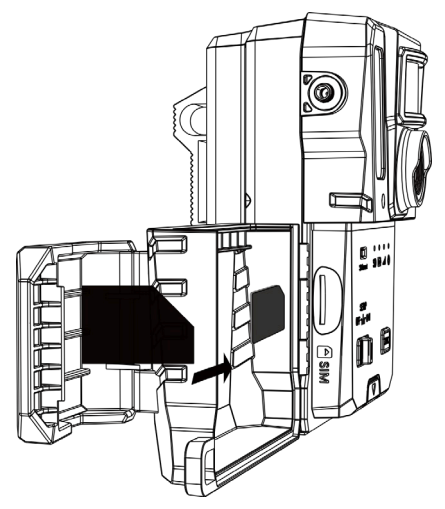

2-3. ábra A SIM-kártya behelyezése

# 2.4 Az antenna felszerelése

Szerelje fel az antennát a jel felerősítésére kültéri környezetben, például erdőben.

- 1. Az antenna menetfuratát igazítsa az antennatartóhoz.
- 2. Az antennát jobbra forgatva rögzítse az eszközre.

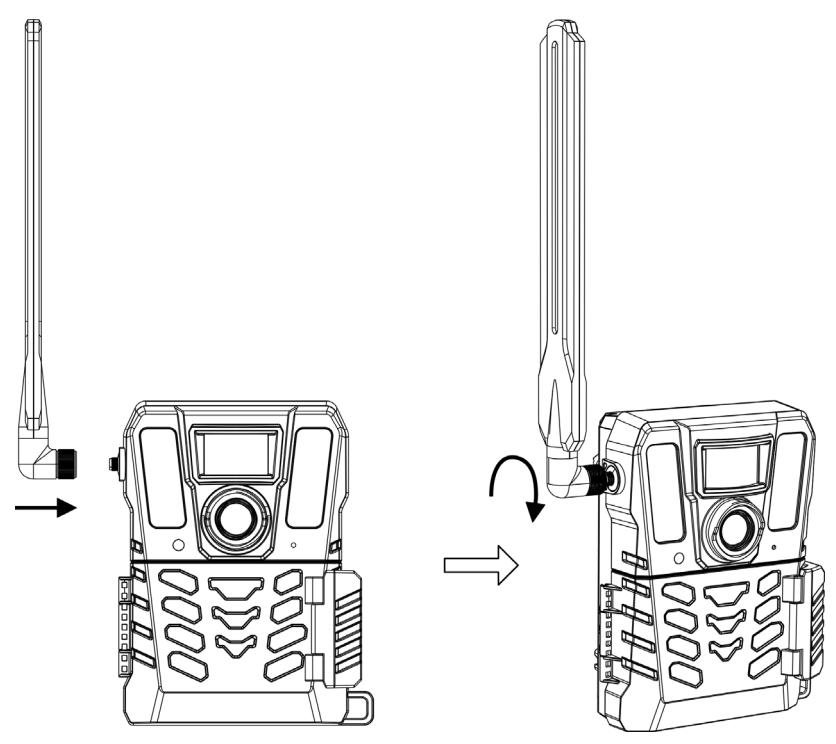

2-4. ábra Az antenna felszerelése

# 2.5 A HIKMICRO Sight telepítése

A letöltéshez keresse meg a HIKMICRO Sight alkalmazást az App Store-ban (iOS rendszer) vagy a Google Play™-en (Android rendszer), illetve olvassa be a QR-kódot a letöltéséhez és telepítéséhez.

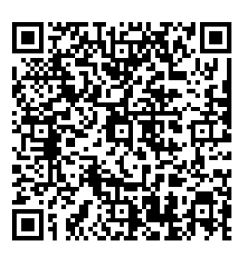

Android rendszer

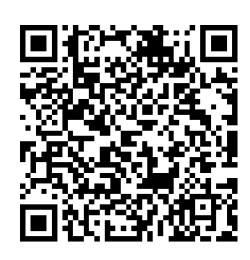

iOS rendszer

# 2.6 Eszköz hozzáadása

## A kezdés előtt

- Regisztráljon felhasználói fiókot, és jelentkezzen be az utasításoknak megfelelően.
- Ellenőrizze a jelzőlámpákat, és váltson át **Beállítás** üzemmódra, mielőtt az eszköz hozzáadását megkezdené.

## Lépések

- 1. Érintse meg a 🖶 jobb felső sarkot, és válassza ki a vadkamerát.
- 2. Keresse meg a QR-kódot a vadkamerán.

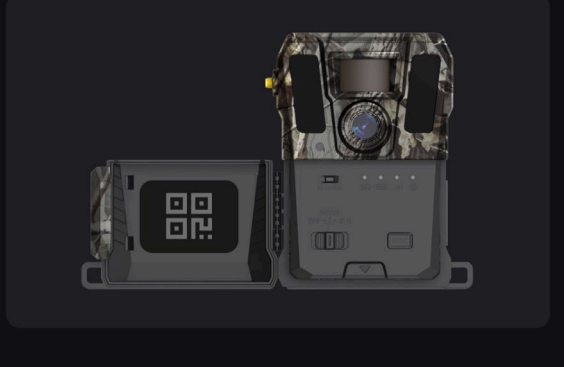

2-5. ábra QR-kód megkeresése

3. Érintse meg a **QR-kód beolvasása** opciót az eszköz hozzáadásához. Amint az eszközön a felhasználói fiók folyamatosan zöld fénnyel világít, elkezdheti konfigurálni a paramétereket az alkalmazásban.

## **i**Megjegyzés

Minden eszköz csak egyetlen felhasználói fiókkal kapcsolható össze. Ha egy másik felhasználói fiókkal szeretné ismételten összekapcsolni, forduljon a műszaki támogatást nyújtó részleghez segítségért..

## 2.7 Firmware frissítése

A HIKMICRO SIGHT alkalmazás lehetőséget nyújt a legfrissebb firmware-verzió megkeresésére és a frissítésre.

A frissítés előtt bizonyosodjon meg róla, hogy a kamera akkumulátorának töltöttségi szintje meghaladja az 50%-ot.

## **Ū**Megjegyzés

- Ha az akkumulátor töltöttségi szintje 50% alatt van, a firmware nem frissíthető.
- Ha a frissítés nem sikerül, az eszköz újraindul, és újrapróbálja a frissítést.
- Frissítés után az eszköz újraindul.

# 2.8 Az eszköz felszerelése

A készülék fára vagy oszlopra erősíthető a szíjakkal, illetve állvánnyal is használható.

## 2.8.1 Az eszköz felszerelése szíjakkal

## Lépések

- 1. Fűzze át a szíjat a szíjrögzítő pontokon.
- 2. Rögzítse a szíjat egy fatörzsre vagy oszlopra.

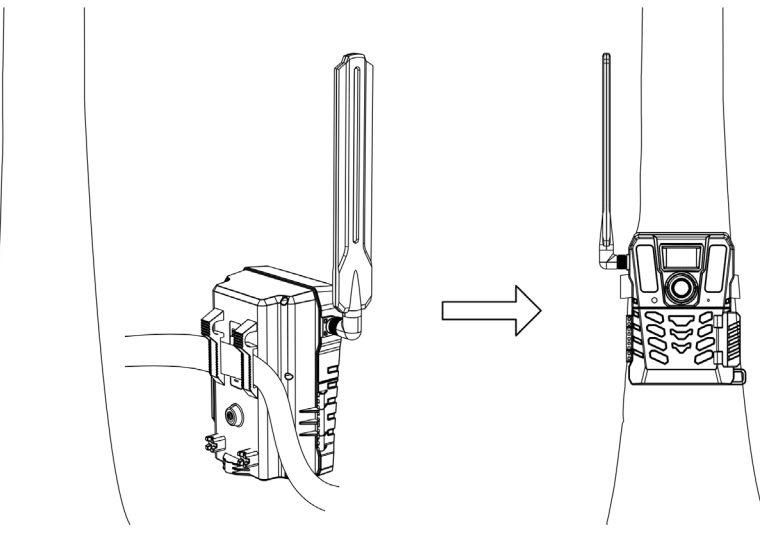

2-6. ábra Az eszköz kültéri felszerelése

## 2.8.2 Az eszköz felszerelése háromlábú állványra (opcionális)

Az eszközt állványra is telepítheti. Állítsa be az eszköz pozícióját igény szerint.

## **i**Megjegyzés

A csomag nem tartalmazza az állványt. Kérjük, vásárolja meg külön. Az állványrögzítő felület mérete 1/4".

# 3. fejezet Eszközbeállítások

Az eszközhöz olyan paraméterek konfigurálhatók, mint a működési idő, passzív infravörös (PIR) érzékenység, ütemezett felvétel, késleltetett felvétel stb.

# 3.1 Távvezérlő

Az alkalmazás paramétereinek konfigurálása után beállíthatja, hogy a rögzített képek és videók milyen időközönként érkezzenek az alkalmazásba, illetve hogy a beállításokat valós időben vagy egy bizonyos időtartam után szinkronizálja.

#### Valós idejű

A konfiguráció életbe lép, és az alkalmazás a fájlokat valós időben fogadja. A **valós idejű** az alapértelmezett beállítás.

#### Késleltetés

Kiválaszthatja a 0,5 órás késleltetés, 1 órás késleltetés, 2 órás késleltetés stb. értékeket. A konfiguráció a beállított idő eltelte után lép életbe, és az alkalmazás a beállított idő után fogadja a fájlokat.

## **i**Megjegyzés

B**eállítás** üzemmódban ha képeket szeretne rögzíteni vagy a konfigurációt azonnal szinkronizálni a vadkamerával, nyomja meg a **SYNC** gombot.

# 3.2 Kamera mód beállítása

A kamera mód fotó, videó vagy fotó és videó értékekre állítható.

## Fotó

Az eszköz képeket rögzít és elküldi azokat a szerverre. A rögzítési felbontást a **Képfelbontás** opciónál állíthatja be.

Videó

Az eszköz videókat rögzít, és elküldi azokat a szerverre. A rögzítési felbontást a Videófelbontás opciónál állíthatja be.

## Fotó és videó

A készülék először képeket, majd videókat rögzít. Miután a készülék befejezte a rögzítést, elküldi a képeket és videókat a szerverre. A felbontást a **Képfelbontás** és a **Videófelbontás** opcióknál allíthatja be.

- **i**Megjegyzés
- Fotó vagy fotó és videó üzemmódban sorozatfelvétel készítése is beállítható. Lásd Sorozatfelvétel.
- A HIKMICRO Sight-ban megjelenő videók és képek miniatűrök.

## 3.3 Működési idő

Két valós idejű működési időszakot állíthat be a passzív infravörös, illetve az ütemezett felvételekhez.

#### Lépések

- 1. Érintse meg az 1-es működési idő opciót a beállítási felület megnyitásához.
- 2. Érintse meg lehetőséget a funkció engedélyezéséhez.
- 3. Állítsa be a **Kezdési idő** és a **Befejezési idő** mezőket, majd érintse meg a **Megerősítés** opciót.

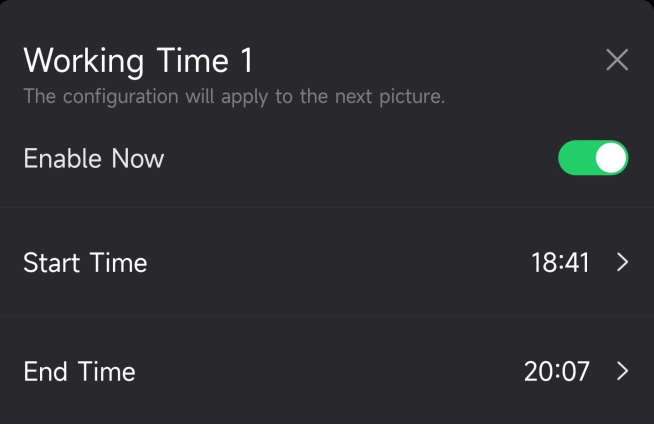

3-1. ábra Működési idő beállítása

4. A másik működési időszak beállításához ismételje meg a fenti lépéseket a **2-es működési idő** opciónál.

#### Eredmény

A készülék a beállított idő alatt, például 18:41 és 20:07 között passzív infravörös és ütemezett felvételeket indít.

# 3.4 Ütemezett felvétel

A fénykép- és videórögzítés ütemezése automatikusan is beállítható, függetlenül attól, hogy a passzív infravörös funkció be van-e kapcsolva.

- 1. Érintse meg a Ütemezett felvétel lehetőséget a beállítási felület megnyitásához.
- 2. Érintse meg CO lehetőséget a funkció engedélyezéséhez.

3. Állítsa be az ütemezett felvételt vagy a rögzítési időt, majd érintse meg a **Megerősítés** lehetőséget.

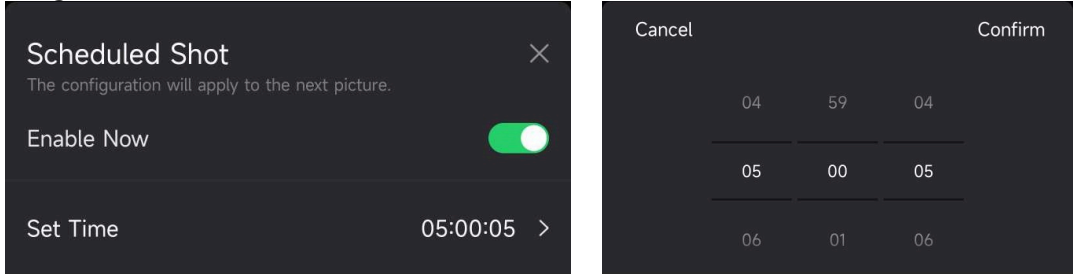

3-2. ábra Ütemezett felvétel beállítása

#### Eredmény

Az eszköz a beállított időszak után automatikusan készíti a képeket vagy rögzíti a videókat.

# 3.5 Felvétel beállításai

A vadkamerához több felvételi mód, például sorozatfelvétel és késleltetett felvétel is beállítható.

## 3.5.1 Sorozatfelvétel

Az eszköz egy, két vagy három képet rögzít folyamatosan, majd az első rögzített képeket elküldi a szerverre.

## **I**Megjegyzés

Ha a kamera Videó módra van állítva, ez a funkció nem működik.

## 3.5.2 Késleltetett felvétel

A késleltetett felvétel segítségével beállíthatja, hogy két észlelés közt mennyi idő teljen el, mielőtt a kamera elkészíti a következő képet vagy videót.

- 1. Érintse meg a Késleltetett felvétel lehetőséget a beállítási felület megnyitásához.
- 2. Érintse meg lehetőséget a funkció engedélyezéséhez.
- 3. Állítsa be a késleltetési időt a rögzítéshez vagy felvételhez, majd érintse meg a **Megerősítés** lehetőséget.

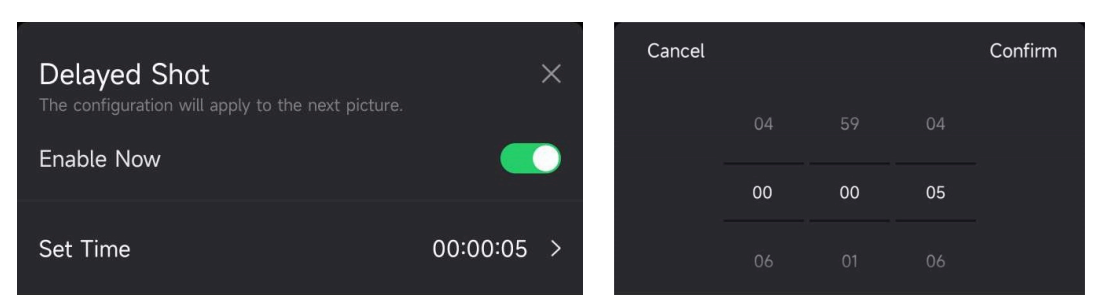

### 3-3. ábra Késleltetett felvétel beállítása

#### Eredmény

A rögzítés és a videófelvétel egy bizonyos idő után újra elindul. Például, a készülék 5 másodperc után újra képeket rögzít.

## 3.6 Passzív infravörös (PIR) érzékenység

A PIR a passzív infravörösre utal, amely képes érzékelni a célpont mozgását. A PIR-érzékenység opció lehetővé teszi a készülék észlelési érzékenységének beállítását. Minél magasabb az érték, annál könnyebben érzékeli a készülék a célpontokat.

## 3.7 Vaku kimenete

Az infravörös fény teljesítményét állítja.

## 3.8 Feltölthető képek max. száma/nap

Beállíthatja a felhőalbumba naponta feltölthető képek maximális számát.

#### Lépések

- 1. Érintse meg a **A feltölthető képek max. száma/nap** lehetőséget a belépéshez a beállítási felületre.
- 2. Adja meg a naponta feltöltendő képek számát (1-től 99-ig).
- 3. Érintse meg a Megerősítés lehetőséget.

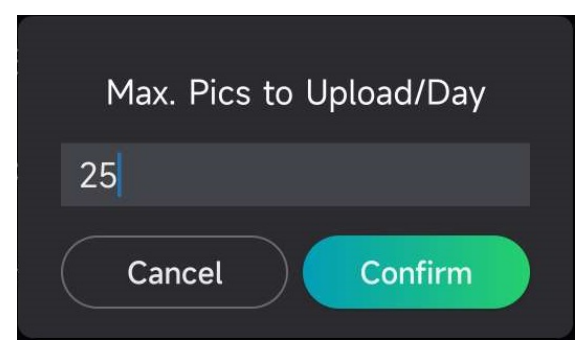

3-4. ábra Naponta feltölthető képek maximális számának beállítása

### Következő lépések

A feltöltött fájlok megtekintésére vonatkozó részletek itt találhatók: Fájlok megtekintése

# 3.9 Eszköznév szerkesztése

Itt módosíthatja a készülék nevét.

### Lépések

- 1. Érintse meg a készülékadatok lehetőséget a belépéshez a beállítási felületre.
- 2. Érintse meg a kameranév lehetőséget.
- 3. Adjon meg egy új nevet a kamerához, majd érintse meg a megerősítés lehetőséget.

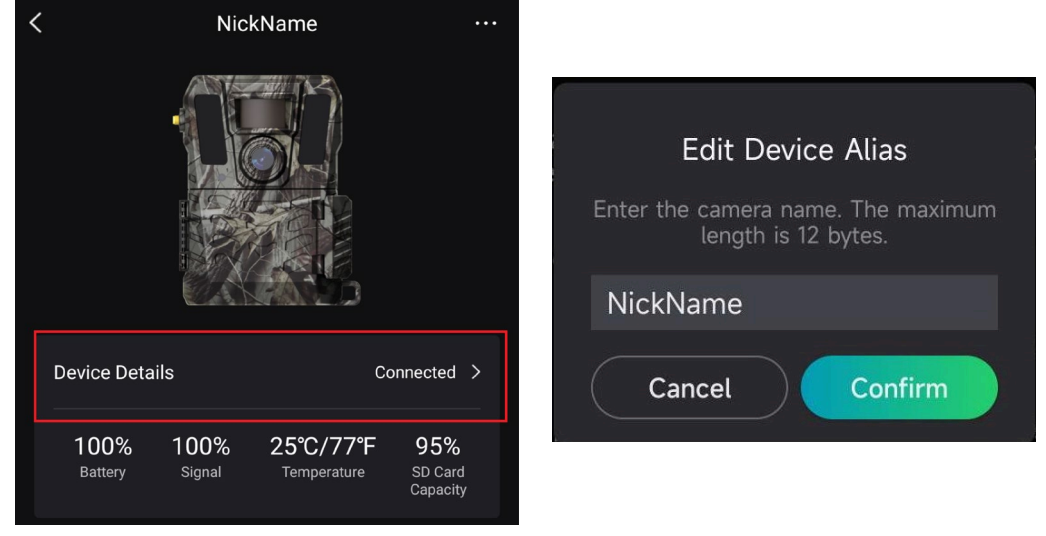

3-5. ábra Eszköznév szerkesztése

# 4. fejezet Rendszerbeállítások

# 4.1 GPS-szolgáltatás

Engedélyezheti a **GPS-szolgáltatás** opciót az eszköz valós idejű helyzetének meghatározásához. Ha kikapcsolja a GPS-szolgáltatást, a képek/videók helykoordinátái és az eszköz valós idejű helymeghatározása nem lesz elérhető.

A + megérintésével nagyíthat, a – megérintésével pedig kicsinyíthet a térképen.

# 4.2 Dátumformátum beállítása

Lépjen az **Eszközbeállítások** lehetőségre, és érintse meg a **Dátumformátum** lehetőséget. A HH-NN-ÉÉ és a NN-HH-ÉÉ választható.

# 4.3 SD-felülírási ciklus

Az SD-felülírási ciklus segíti az SD-kártya kapacitásának kezelését. Érintse meg **CO** lehetőséget a funkció engedélyezéséhez.

Be

Az SD-kártyán tárolt legkorábbi fájlok automatikusan törlődnek, amikor az SD-kártya kapacitása betelik.

Ki

Az eszköz kikapcsol, ha az SD-kártya kapacitása betelik.

## 4.4 Eszközadatok megtekintése

Érintse meg a **Eszközadatok** opciót az eszközadatokat tartalmazó felület megnyitásához. Itt megtekintheti a készülék adatait, például a kiadás dátumát, a SIM-azonosítót, a távvezérlési módot, az SD-kártya kapacitását stb. A kezdőlapon is megtekinthetők bizonyos információk.

| Device Details  |                | Cc                       | onnected >                        |
|-----------------|----------------|--------------------------|-----------------------------------|
| 100%<br>Battery | 100%<br>Signal | 25°C/77°F<br>Temperature | <b>95%</b><br>SD Card<br>Capacity |

4-1. ábra Eszközadatok megtekintése

# 4.5 Eszköz visszaállítása

Lépjen az **Eszközbeállítások** lehetőségre, és érintse meg az **Alapértelmezett beállítások visszaállítása** lehetőséget a lap alján. Válassza ki a kívánt dátumformátumot. A készülék alaphelyzetbe állításához megnyomhatja a készülék visszaállítás gombját is a kiadótűvel. A visszaállító gomb itt látható: *Külső megjelenés*.

# 4.6 Eszköz törlése

#### Lépések

- 1. Érintse meg a **see** felület bal felső sarkában.
- 2. Érintse meg az **Eszköz törlése** lehetőséget.
- 3. Érintse meg a **Megerősítés** lehetőséget az eszköz törléséhez, vagy a **Mégse** lehetőséget a művelet megszakításához.

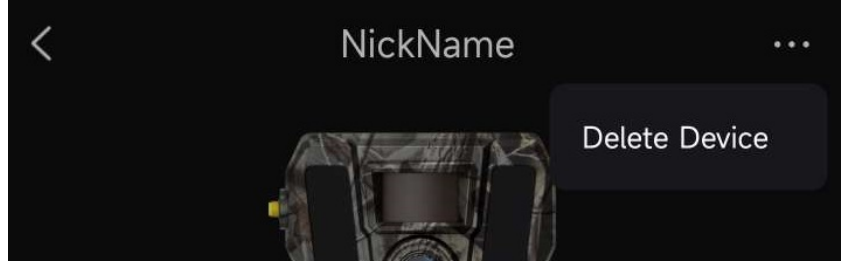

4-2. ábra Eszköz törlése

## **i**Megjegyzés

Ezzel egyidejűleg törlődik az eszközön tárolt összes adat is (képek, videók, megvásárolt előfizetés stb.)..

# 5. fejezet Fájlkezelés

# 5.1 Fájlok megtekintése

A rögzített fotókat és videókat a telefonon elérhető felhőalbumban tekintheti meg. Érintse meg a **Felhőalbum** opciót a kezdőlapon a felhőalbum megnyitásához. Vagy érintse meg a **Média** lehetőséget a kezdőlap alján a felhőalbum megnyitásához.

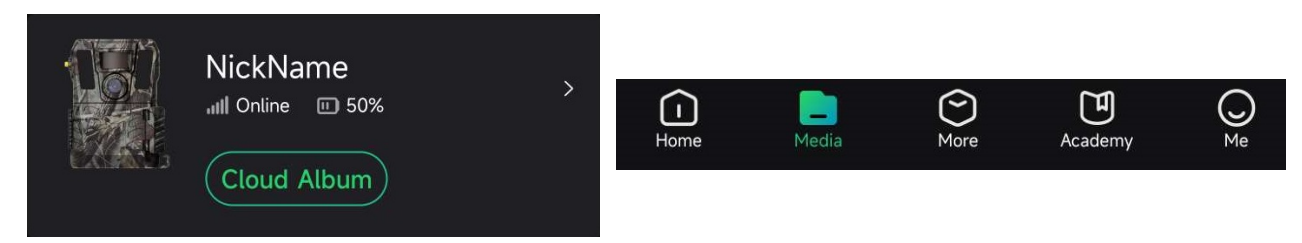

5-1. ábra Felhőalbum elérése

# 5.2 Fájlok szerkesztése

A rögzített képek és videók a felhőalbumban kerülnek elmentésre. Megtekintheti a fájlinformációkat, címkéket csatolhat a fájlokhoz, letölthet fájlokat helyi albumokba, törölhet fájlokat stb.

| Feladat                 | Műveletek                                                                                                    |
|-------------------------|----------------------------------------------------------------------------------------------------|
|                         | <ol> <li>Fájl megnyitásához érintse meg.</li> <li>Érintse meg az opciót a fájlinformációk, például a<br/>fájl mérete, a fogadási idő és a címke megtekintéséhez.</li> </ol>            |
| Fajladatok megtekintese | <b>Itt szerkesztheti a fájl címkéjét.</b>                                                                                                    |
| Címkék hozzáadása       | <ol> <li>Fájl megnyitásához érintse meg.</li> <li>Érintse meg a  belépéshez a címkefelületre.</li> <li>Címkék kiválasztása a fájlhoz. Legfeljebb öt címke adható<br/>hozzá.</li> </ol> |
|                         | <b>i Megjegyzés</b><br>Testre szabhatja a fájlok címkéit.                                                                                                    |

| Feladat                 | Műveletek                                                                                                    |
|-------------------------|----------------------------------------------------------------------------------------------------|
| Fájlok letöltése        | <ol> <li>Érintse meg a lehetőséget, majd válasszon ki egy<br/>vagy több fájlt letöltésre.</li> <li>Koppintson a likonra. Egy üzenetmező jelenik meg a<br/>képernyőn.</li> <li>A kiválasztott fájlok letöltéséhez érintse meg az OK<br/>gombot.</li> <li>Meg is nyithat egy fájlt, és a likonra.</li> </ol>                                            |
|                         | letöltheti azt az egyetlen fájlt.                                                                                                    |
| Nagyfelbontású (HD) kép | Erintse meg a 🔟 lehetőséget nagyfelbontású képeket<br>engedélyező előfizetés vásárlásához.                                                                                                    |
| Fájlok törlése          | <ol> <li>Érintse meg a lehetőséget, majd érintsen meg egy<br/>vagy több fájlt a törléshez.</li> <li>Koppintson a i konra. Egy üzenetmező jelenik meg a<br/>képernyőn.</li> <li>Érintse meg az OK gombot a kiválasztott fájlok<br/>törléséhez.</li> <li>Meg is nyithat egy fájlt, és a voció megérintésével<br/>törölheti azt az egy fájlt.</li> </ol> |

## **i**Megjegyzés

Érintse meg a **M** opciót, majd a **Mindent kiválaszt** lehetőséget minden fájl kiválasztásához, illetve a **Minden kiválasztás visszavonása** lehetőséget a kiválasztás törléséhez.

# 5.3 Fájlok szűrése

Ha címkéket csatol a fájlokhoz, a célfájlok gyors megtalálása érdekében paraméterek beállításával szűrheti fájljait.

## Lépések

1. A felhőalbumban érintse meg a Filter 💎 lehetőséget.

- 2. Állítsa be a célképekhez és videókhoz tartozó időtartamot.
- 3. Válassza ki a célképekhez és videókhoz csatolt címkéket.

4. Érintse meg az **OK** gombot. A felhőalbumban a szűrési feltételeknek megfelelő fájlok jelennek meg

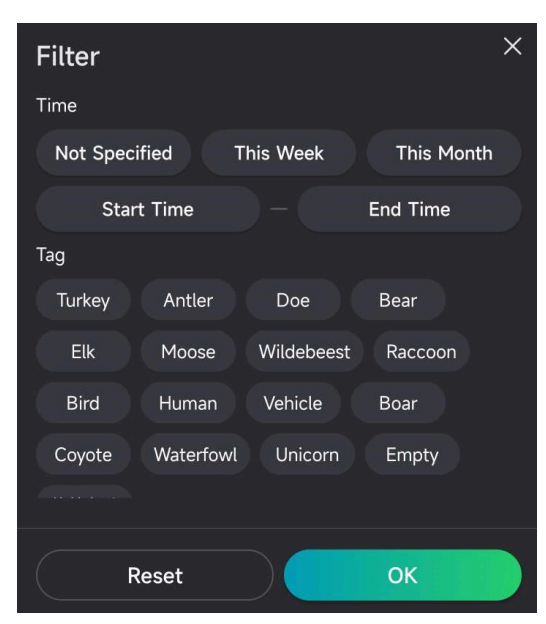

5-2. ábra Fájlok szűrése

# 5.4 Fájlok exportálása

A C-típusú kábelen keresztül nagyfelbontású videókat és képeket exportálhat a számítógépre, vagy a HIKMICRO Sight segítségével letöltheti a miniatűr képeket a telefon helyi albumaiba.

## Lépések

- 1. Csatlakoztassa az eszközt a számítógéphez egy C-típusú kábellel.
- 2. Nyissa meg a fájlkezelőt a számítógépen és válassza ki az eszköz meghajtóját. Nyissa meg a **DCIM** mappát, ahol megtalálja a rögzített képeket és videókat.
- 3. Válassza ki, majd másolja át a kívánt fájlokat a számítógépre.
- 4. Válassza le az eszközt a számítógépről.

## **i**Megjegyzés

- A számítógéphez történő első csatlakoztatáskor az illesztőprogram automatikusan telepítődik.
- A HIKMICRO Sight segítségével történő miniatűr képek letöltésének részletes működését az alkalmazás felhasználói kézikönyvében találja.

# Biztonsági utasítások

Jelen utasítások arra szolgálnak, hogy a felhasználó helyesen használhassa a terméket, elkerülve a veszélyeket és megelőzve az anyagi károkat.

## Törvények és szabályok

 A termék használatakor szigorúan be kell tartani a helyi elektromos biztonsági előírásokat.

## Szimbólumok jelentése

A jelen dokumentumban található szimbólumok a következőket jelentik.

| Szimbólum           | Leírás                                                                                                    |
|---------------------|----------------------------------------------------------------------------------------------------|
| <u>/</u> Veszély    | Veszélyes helyzetet jelez, amely – ha nem kerülik el – halálhoz<br>vagy súlyos sérüléshez vezethet.                                                                                   |
| <u>/</u> Vigyázat   | Lehetséges veszélyes helyzetet jelez, amely – ha nem kerülik<br>el – a berendezések sérüléséhez, adatvesztéshez,<br>teljesítménycsökkenéshez vagy váratlan eredményekhez<br>vezethet. |
| <b>i</b> Megjegyzés | További információkat tartalmaz, melyek kiemelik, vagy<br>kiegészítik a fő szöveg fontos részeit.                                                                                     |

## Szállítás

- Szállítás alkalmával tartsa a terméket az eredeti, vagy ahhoz hasonló csomagolásban.
- Minden csomagolóanyagot őrizzen meg későbbi felhasználásra. Hiba esetén az eredeti csomagolásában kell a készüléket visszaküldenie a gyártónak. Az eredeti csomagolástól eltérő csomagolás a termék sérülését okozhatja. A vállalat ez esetben nem vállal semmilyen felelősséget.
- Ne ejtse le és ne tégye ki ütődésnek a készüléket. Tartsa távol a készüléket a mágneses zavarforrásoktól.

## Tápellátás

- Az eszköz bemeneti feszültségének meg kell felelnie az IEC61010-1 vagy az IEC62368 szabvány szerinti korlátozott áramforrásra (12 V DC, 2 A) vonatkozó előírásoknak. Részletes információkért tanulmányozza az adott termék leírását és a műszaki adatait.
- Az áramforrásnak meg kell felelnie az IEC 60950-1, illetve az IEC 62368-1 szabványok szerinti, a korlátozott áramforrásokra vonatkozó, illetve a PS2 előírásoknak.
- Ha az eszközhöz nincs mellékelve tápadapter, használjon minősített gyártó által készített tápadaptert. A tápellátással szembeni részletes követelmények a termék műszaki adataiban vannak feltüntetve.
- Ellenőrizze, hogy a tápcsatlakozó stabilan van-e csatlakoztatva a konnektorhoz.
- NE csatlakoztasson több készüléket egy hálózati adapterre, hogy elkerülje a túlterhelés okozta túlmelegedést vagy tűzveszélyt.

## Karbantartás

- Ha a termék NEM működik megfelelően, forduljon a forgalmazóhoz vagy a legközelebbi szervizközponthoz. Nem vállalunk felelősséget az illetéktelen javításból vagy karbantartásból eredő károkért.
- Szükség esetén törölje le a készüléket egy tiszta törlővel és kis mennyiségű etanollal.
- Ha a készüléket nem a gyártó által meghatározott módon használja, a védelem szintje csökkenhet.
- A megfelelő teljesítmény biztosítása érdekében, használat közben javasolt két óránként újraindítani a készüléket.

## Használati környezet

- Bizonyosodjon meg, hogy a használati környezet megfelel a készülék előírásainak. Az üzemi hőmérséklet -20 °C és 55 °C (-4 °F - 131 °F) között, az üzemi páratartalom 5% és 90% között lehet.
- A készüléket száraz és jól szellőző környezetben helyezze el.
- NE TEGYE ki a készüléket erős elektromágneses sugárzásnak vagy poros környezetnek.
- NE IRÁNYÍTSA az objektívet a Nap vagy más erős fényforrás irányába.
- Ha bármilyen lézerkészüléket használ, figyeljen arra, hogy a készülék lencséjét ne érje a lézersugár, különben az kiéghet.
- Ne szerelje a készüléket rezgő felületre, vagy olyan helyre, ahol rázkódás érheti (ellenkező esetben a készülék károsodhat).

## Vészhelyzet

• Ha a készülék füstöt, furcsa szagot vagy zajt bocsát ki, azonnal kapcsolja ki, húzza ki a tápkábelt, majd forduljon a szervizközponthoz.

## A gyártó címe

313-as szoba, B egység, 2-es épület, 399 Danfeng Road, Xixing alkerület, Binjiang kerület, Hangzhou, Zhejiang 310052, Kína

Hangzhou Microimage Software Co., Ltd.

# Jogi információk

#### ©2023 Hangzhou Microimage Software Co., Ltd. Minden jog fenntartva. A kézikönyvvel kapcsolatos tudnivalók

A jelen kézikönyv a termék használatával és kezelésével kapcsolatos utasításokat tartalmaz. Az itt szereplő képek, diagramok, ábrák és minden további információ csupán leírásként és magyarázatként szolgál. A kézikönyvben szereplő információk a firmware-frissítések és egyéb okok miatt előzetes értesítés nélkül változhatnak. A kézikönyv legújabb verzióját a HIKMICRO webhelyén találja (www.hikmicrotech.com/). A kézikönyvet a termékkel kapcsolatos támogatáshoz megfelelő képesítéssel rendelkező szakemberek támogatásával és útmutatásával együtt használja.

#### Védjegynyilatkozat

A **The HIKMICRO** és a további HIKMICRO védjegyek és logók a HIKMICRO tulajdonát képezik kulonitele joghatóságokban.

Az említett egyéb védjegyek és logók a megfelelő tulajdonosok tulajdonát képezik. JOGI NYILATKOZAT

EZT A KÉZIKÖNYVET, VALAMINT A BENNE SZEREPLŐ TERMÉKET ANNAK HARDVER-, SZOFTVER-ÖSSZETEVŐIVEL ÉS FIRMWARE-ÉVEL EGYÜTT "EREDETI FORMÁBAN" BIZTOSÍTJUK, "BELEÉRTVE AZOK ÖSSZES ESETLEGES HIBÁJÁT". A HIKMICRO NEM VÁLLAL SEM KIFEJEZETT, SEM TÖRVÉNY ÁLTAL VÉLELMEZETT JÓTÁLLÁST TÖBBEK KÖZÖTT – DE NEM KORLÁTOZVA – A TERMÉK ÉRTÉKESÍTHETŐSÉGÉRE, MEGFELELŐ MINŐSÉGÉRE, VALAMINT ADOTT CÉLRA VALÓ ALKALMASSÁGÁRA. A TERMÉKET KIZÁRÓLAG SAJÁT FELELŐSSÉGÉRE HASZNÁLHATJA. A HIKMICRO SEMMILYEN ESETBEN SEM VÁLLAL FELELOSSÉGET ÖN FELÉ SEMMILYEN KÜLÖNLEGES, KÖVETKEZMÉNYES, JÁRULÉKOS VAGY KÖZVETETT KÁRÉRT, BELEÉRTVE TÖBBEK KÖZÖTT A TERMÉK HASZNÁLATÁVAL ÖSSZEFÜGGÉSBEN AZ ÜZLETI HASZON ELVESZTÉSÉBŐL, AZ ÜZLETMENET MEGSZAKADÁSÁBÓL, VALAMINT AZ ADATOK VAGY DOKUMENTUMOK ELVESZTÉSÉBŐL EREDŐ KÁROKAT, TÖRTÉNJEN EZ SZERZODESSZEGES VAGY KAROKOZAS (BELEERTVE A GONDATLANSAGOT) EREDMÉNYEKÉNT, MÉG AKKOR SEM, HA A HIKMICRO VÁLLALATOT TÁJÉKOZTATTÁK AZ ILYEN KÁROK BEKÖVETKEZÉSÉNEK LEHETŐSÉGÉRŐL. ÖN TUDOMÁSUL VESZI, HOGY AZ INTERNET TERMÉSZETÉBŐL FAKADÓAN KOCKÁZATOKAT REJT, ÉS A HIKMICRO SEMMILYEN FELELOSSÉGET NEM VÁLLAL A RENDELLENES MŰKÖDÉSÉRT, A SZEMÉLYES ADATOK KISZIVÁRGÁSÁÉRT VAGY MÁS OLYAN KÁROKERT, AMELYEKET KIBERTÁMADÁSOK, HACKERTÁMADÁSOK, VIRUSFERTOZÉSEK VAGY MÁS INTERNETES BIZTONSÁGI VESZÉLYEK OKOZTAK; A HIKMICRO AZONBAN KÉRÉSRE IDŐBEN MŰSZAKI TÁMOGATÁST NYÚJT. ÖN ELFOGADJA, HOGY EZT A TERMÉKET KIZÁRÓLAG A VONATKOZÓ TÖRVÉNYI ELOÍRÁSOK BETARTÁSÁVAL HASZNÁLJA, ÉS HOGY A VONATKOZÓ TÖRVÉNYEKNEK MEGFELELŐ HASZNÁLAT KIZÁRÓLAG AZ ÖN FELELŐSSÉGE. KÜLÖNÖSKÉPPEN AZ ÖN FELELOSSÉGE, HOGY A TERMÉK HASZNÁLATA SORÁN NE SÉRTSE HARMADIK FÉL JOGAIT, BELEÉRTVE, DE NEM KORLÁTOZVA A NYILVÁNOSSÁGRA, SZELLEMI TULAJDONRA, ADATOK VÉDELMÉRE ÉS EGYÉB SZEMÉLYES ADATOKRA VONATKOZÓ JOGOKAT. TILOS A TERMÉKET ILLEGÁLIS VADÁSZATRA, MAGÁNÉLET MEGSÉRTÉSÉRE VAGY BÁRMILYEN MÁS, TÖRVÉNYTELEN VAGY A KÖZÉRDEKET SÉRTO CÉLRA HASZNÁLNI. A TERMÉKET NEM HASZNÁLHATJA TILTOTT CÉLRA. BELEÉRTVE A TÖMEGPUSZTÍTÓ FEGYVEREK FEJLESZTÉSÉT VAGY GYÁRTÁSÁT, A VEGYI VAGY BIOLÓGIAI FEGYVEREK FEJLESZTÉSÉT VAGY GYÁRTÁSÁT, VALAMINT BÁRMILYEN, ROBBANÁSVESZÉLYES VAGY NEM BIZTONSÁGOS NUKLEÁRIS

HASADÓANYAG-CIKLUSSAL KAPCSOLATOS TEVÉKENYSÉGET, ILLETVE EMBERI JOGI VISSZAÉLÉSEKET TÁMOGATÓ MÓDON TÖRTÉNŐ FELHASZNÁLÁST. HA A JELEN KÉZIKÖNYV ÉS A HATÁLYOS TÖRVÉNY KÖZÖTT ELLENTMONDÁS TAPASZTALHATÓ, AKKOR AZ UTÓBBI A MÉRVADÓ.

# Szabályozással kapcsolatos információk

Ezek a cikkelyek kizárólag a megfelelő jelt vagy információt viselő termékekre vonatkoznak.

## EU/egyesült királyságbeli megfelelőségi nyilatkozat

Ez a termék és a mellékelt tartozékai (ha vannak) a "CE" jelzést viselik, így megfelelnek a 2014/30/EU elektromágneses összeférhetőségről szóló (EMCD-) irányelvben, a 2014/35/EU kisfeszültségű berendezésekről szóló (LVD-) irányelvben és a 2011/65/EU (RoHS-) irányelvben felsorolt alkalmazandó harmonizált európai szabványok követelményeinek.

#### Frekvenciasávok és teljesítmény (CE-jelöléshez)

Az ezen rádióberendezésre érvényes frekvenciasávok és módok, valamint az átvitt teljesítmény (sugárzott és/vagy vezetett) névleges határértékei a következők: LTE 1-es sáv: 1920 – 1980 MHz, 25 dBm, class 3; LTE Band 3: 1710 – 1785 MHz, 25 dBm, class 3; LTE Band 7: 2500 – 2570 MHz, 25 dBm, class 3; LTE Band 8: 880 – 915 MHz, 23 dBm, class 3; LTE Band 20: 832 – 862 MHz, 23 dBm, class 3; LTE Band 28: 703 – 748 MHz, 23 dBm, class 3.

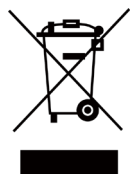

2012/19/EU irányelv (WEEE irányelv): Az ilyen jelzéssel ellátott termékeket tilos szelektálatlan kommunális hulladékként elhelyezni az Európai Unió területén. A megfelelő újrahasznosítás érdekében vigye vissza ezt a terméket helyi forgalmazóhoz, amikor új, egyenértékű berendezést vásárol, vagy adja le a kijelölt gyűjtőhelyeken. További információért keresse fel az alábbi weboldalt: www.recyclethis.info.

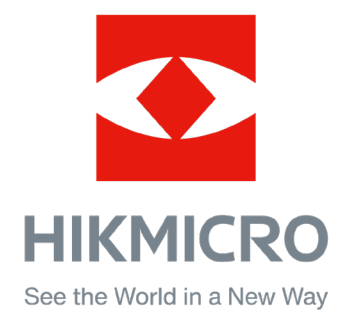

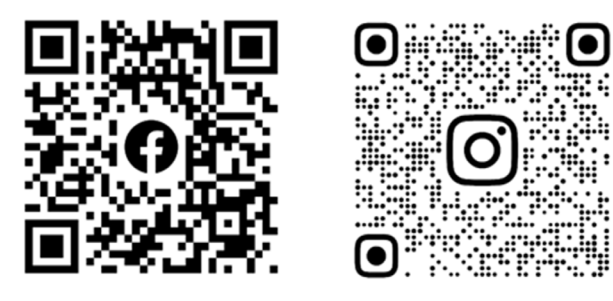

Facebook: HIKMICRO Outdoor Instagram: hikmicro\_outdoor

Weboldal: www.hikmicrotech.com E-mail: support@hikmicrotech.com

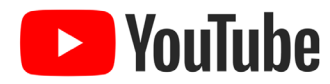

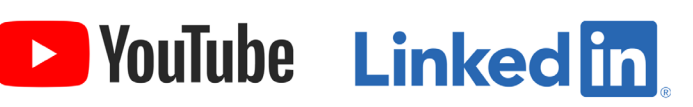

YouTube: HIKMICRO Outdoor

LinkedIn: HIKMICRO